## **Neonatal Database Installation Instructions**

| 1. | Install the SQL Server                               | Page 2  |
|----|------------------------------------------------------|---------|
| 2. | Restore the Neonatal Database onto SQL Server        | Page 11 |
| 3. | Connect the MSAccess Client to the Neonatal Database | Page 19 |
| 4. | Configure for local use                              | Page 22 |

Step 1.

- 1.1 Download all files infront of this option on the destop and name this folder as Neonatal database.
- 1.2 Unzip the Sql2005 file by right clicking and choosing the option "Extract to Sql2005 file / ". It will contain the files msxm16, SQLEXPR and SQLserver, 2005\_SSMSEE files.
- 1.3 Unzip the Neonatal Backend.zip by right clicking and choosing the option "Extract to Neonatal Backend/"
- 1.4 1-3 Unzip the ade\_Frontend.zip by right clicking and choosing the option "Extract to ade\_frontend/"
- Step 2. Installation of Sqlserver 2005 software.
  - 2.1 Install msxm16 by double clicking on it usually takes only few secs to intall.
  - 2.2 Install SQLEXPR by double clicking on it . Following screen will appear:

| MICH                                           | ROSOFT SOFTWARE LICENSE TERMS                                                                                                    |
|------------------------------------------------|----------------------------------------------------------------------------------------------------|
| MICH                                           | ROSOFT SQL SERVER 2005 EXPRESS EDITION SERVICE                                                                                                    |
|                                                | i i in anoto you                                                                                                    |
| live<br>read<br>abov<br>rece<br>Micr           | e, one of its affiliates) and you. Please<br>I them. They apply to the software named<br>we, which includes the media on which you<br>wived it, if any. The terms also apply to any<br>cosoft                                                                                 |
| live<br>read<br>abou<br>rece<br>Micu           | e, one of its affiliates) and you. Please<br>I them. They apply to the software named<br>re, which includes the media on which you<br>wived it, if any. The terms also apply to any<br>cosoft<br>updates,                                                                     |
| live<br>read<br>abou<br>rece<br>Micr<br>*      | e, one of its affiliates) and you. Please<br>I them. They apply to the software named<br>ye, which includes the media on which you<br>wived it, if any. The terms also apply to any<br>cosoft<br>updates,<br>supplements,                                                     |
| live<br>read<br>abov<br>rece<br>Micu<br>*<br>* | e, one of its affiliates) and you. Please<br>I them. They apply to the software named<br>ye, which includes the media on which you<br>wived it, if any. The terms also apply to any<br>cosoft<br>updates,<br>supplements,<br>Internet-based services, and                     |
| live<br>read<br>abox<br>rece<br>Micu<br>*<br>* | e, one of its affiliates) and you. Please<br>I them. They apply to the software named<br>we, which includes the media on which you<br>eived it, if any. The terms also apply to any<br>cosoft<br>updates,<br>supplements,<br>Internet-based services, and<br>support services |

| Installs software components<br>Server.             | required prior to installing SQL                       |
|-----------------------------------------------------|--------------------------------------------------------|
| SQL Server Component I<br>required for SQL Server S | Update will install the following components<br>Setup: |
| Microsoft SQL Native                                | Client                                                 |
| Microsoft SQL Server                                | 2005 Setup Support Files                               |
| Click Install to continue.                          |                                                        |
|                                                     |                                                        |

2.4 Click "Install". Click "Next" in the successive screens and following screen will appear :

| Microsoft SQL Server 2005 Express Edition Se<br>Feature Selection<br>Select the program features you want installed.                                                    |                                                               |
|----------------------------------------------------------------------------------------------------|---------------------------------------------------------------|
| Click an icon in the following list to change how a feat<br>Database Services<br>Client Components<br>Connectivity Components<br>Software Development Kit<br>Click here | This feature requires 1187 KB on your                         |
| Installation path                                                                                                    | selected. The subfeatures require 0<br>KB on your hard drive. |
| Help < Back                                                                                                    | Disk Cost Next > Cancel                                       |

2.5 Click "Client components", select " will be installed..."

| Select the program features you want installed.                                                  |                                                                                                    |
|--------------------------------------------------------------------------------------------------|----------------------------------------------------------------------------------------------------|
| ck an icon in the following list to change how a feat                                            | ure is installed.<br>— Feature description                                                                                                    |
| Database Services     Client Components     Connectivity Components     Software Development Kit | Installs command line tools,<br>connectivity components,<br>programming models, management<br>tools and development tools.                    |
|                                                                                                  | This feature requires 16 MB on your<br>hard drive. It has 0 of 2 subfeatures<br>selected. The subfeatures require 0<br>KB on your hard drive. |
|                                                                                                  |                                                                                                    |

2.6 Click "Connectivity components" , select " will be installed .....drive"

| Click an icon in the following list to change how a feat                                      | ure is installed.                                                                                                    |
|-----------------------------------------------------------------------------------------------|----------------------------------------------------------------------------------------------------|
| Database Services<br>Client Components<br>Connectivity Components<br>Software Development Kit | Feature description<br>Installs components for communication<br>between clients and servers, including<br>network libraries for ODBC and OLE<br>DB.<br>This feature requires 19 MB on your<br>hard drive. |
|                                                                                               |                                                                                                    |

2.7 Click "Software Development Kit", select "will be ......hard drive" and click "Next".

| You can install a default instance or you can specify a named<br>instance.<br>Provide a name for the instance. For a default installation, click Default instance and click<br>Next. To upgrade an existing default instance, click Default instance. To upgrade an existing<br>mamed instance select Named instance and specify the instance name. | Instance Name                                                                               |                                                                                   |                                                                                |                               |
|----------------------------------------------------------------------------------------------------|---------------------------------------------------------------------------------------------|-----------------------------------------------------------------------------------|--------------------------------------------------------------------------------|-------------------------------|
| <ul> <li>rovide a name for the instance. For a default installation, click Default instance and click lext. To upgrade an existing default instance, click Default instance. To upgrade an existing amed instance select Named instance and specify the instance name.</li> <li> © Default instance SQLExpress</li></ul>                            | You can install a default in<br>instance.                                                   | stance or you can spec                                                            | tify a named                                                                   |                               |
| Default instance     Named instance     SQLExpress                                                                                                    | rovide a name for the instand<br>lext. To upgrade an existing<br>amed instance select Named | ce. For a default install<br>default instance, click [<br>instance and specify th | ation, dick Default instanc<br>Default instance. To upgra<br>ne instance name. | e and click<br>de an existing |
| SQLExpress                                                                                                    | Operault instance Operault instance                                                         |                                                                                   |                                                                                |                               |
|                                                                                                    | SQLExpress                                                                                  |                                                                                   |                                                                                |                               |
|                                                                                                    |                                                                                             |                                                                                   |                                                                                |                               |
|                                                                                                    |                                                                                             |                                                                                   |                                                                                |                               |
|                                                                                                    |                                                                                             |                                                                                   |                                                                                |                               |
|                                                                                                    |                                                                                             |                                                                                   |                                                                                |                               |

2.8 Select " Default Instance" , click " Next"

| The authentication mode specifi | ies the security used when          |        |
|---------------------------------|-------------------------------------|--------|
| connecting to SQL Server.       |                                     |        |
| Select the authentication mode  | to use for this installation.       |        |
| Windows Authentication Mod      | de                                  |        |
| O Mixed Mode (Windows Autho     | entication and SQL Server Authentic | ation) |
| Specify the salogon password l  | below.                              |        |
| opeary are so logon passion at  | below.                              |        |
| Enter password:                 |                                     |        |
|                                 |                                     |        |
| Confirm password:               |                                     |        |
|                                 |                                     |        |
|                                 |                                     |        |
|                                 |                                     |        |

2.9 Select "Windows Authentication Mode" then "Next

| onfiguration Options<br>Configure user and admi                                 | nistrator a                                          | ccounts                                                      |                                          |                                                  |                                                      |
|---------------------------------------------------------------------------------|------------------------------------------------------|--------------------------------------------------------------|------------------------------------------|--------------------------------------------------|------------------------------------------------------|
| 🔽 Enable User Instance                                                          | s                                                    |                                                              |                                          |                                                  |                                                      |
| This option enables user<br>instance of the SQL Serv                            | s without a<br>er Expres                             | administrato<br>s Database                                   | r permissio<br>Engine.                   | ns to run a se                                   | parate                                               |
| ☑ Add user to the SQL                                                           | Server Adr                                           | ministr <mark>a</mark> tor r                                 | ole                                      |                                                  |                                                      |
| This option adds the use<br>to the SQL Server Syste<br>Vista operating system a | r <mark>who is ru</mark><br>m Administ<br>re not mer | innin <mark>g the</mark> S<br>trator role. E<br>mbers of the | QL Server I<br>By default,<br>e SQL Serv | Express instal<br>users on Micr<br>er System Adr | lation program<br>osoft Windows<br>ninistrator role. |
|                                                                                 |                                                      |                                                              |                                          |                                                  |                                                      |
|                                                                                 |                                                      |                                                              |                                          |                                                  |                                                      |

2.10 Check "Add user to ......"then "Next", again "Next"

| eady t            | Install                                                                                                    |
|-------------------|----------------------------------------------------------------------------------------------------|
| Setup i           | ready to begin installation.                                                                                                    |
| Setup h<br>change | s enough information to start copying the program files. To proceed, dick Instal<br>my of your installation settings, dick Back. To exit setup, dick Cancel. |
| The f             | ollowing components will be installed:<br>SQL Server Database Services                                                                                       |
| Udia              | Juse Services/                                                                                                    |
| The f             | ollowing components that you selected will not be<br>ged:                                                                                                    |
| The f             | ollowing components that you selected will not be<br>ged:<br>Client Components                                                                               |
| The f             | ollowing components that you selected will not be<br>ged:<br>C <mark>li</mark> ent Components                                                                |
| The f             | ollowing components that you selected will not be<br>ged:<br>Client Components                                                                               |

- 2.11 Select "Install"
- 2.12 Install SQLserver2005\_SSMSEE by double clicking on the file . Check "I accept the …" Click " Next"

| eature Selection                                          |                                                                                                    |
|-----------------------------------------------------------|----------------------------------------------------------------------------------------------------|
| Select the program features you want installed.           |                                                                                                    |
| Click an icon in the following list to change how a feat  | ure is installed.                                                                                                    |
| Management Studio Express                                 | Feature description<br>Installs interactive<br>management tools for running<br>SQL Server, including SQL<br>Server Management Studio<br>Express. |
| stallation path<br>::\Program Files\Microsoft SQL Server\ |                                                                                                    |
|                                                           | Disk Cost                                                                                                    |

2.13 Click "Management Studio...", select "This feature will Be......". On the next screen select "Install'.

After this go to programs  $\rightarrow$  click of Configuration Tools -> Sql Sever Surface area configuration -> here you will need to see the following screens make sure these options shown are selected.

| 🔝 SQL Server 2005 Surface Area Configuration                                                                                                    |                                                                                                    |
|----------------------------------------------------------------------------------------------------|----------------------------------------------------------------------------------------------------|
| Microsoft<br>SQL Server 2005<br>Help Protect Your SQL Server                                                                                                    | Windows Server System                                                                                                    |
| <ul> <li>Minimize SQL Server 2005 Surface Area</li> <li>SQL Server 2005 improves manageability and security by giving administrate<br/>and remote instances of SQL Server 2005. With the SQL Server 2005 Surface<br/>• Disable unused services and network protocols for remote connections.</li> <li>Disable unused features of SQL Server components.</li> <li>To new installations, use these tools to enable required features, services, a<br/>default. For upgraded instances, use these tools to identify and disable unuse<br/>users with administrative privileges on Microsoft Windows Vista and later ve<br/>privileges on this SQL Server installation by default. To explicitly add yourse<br/>below link:</li> <li>Add New Administrator</li> <li>Read more about configuring the SQL Server surface area.</li> </ul> | ors more control over the surface area of local<br>cce Area Configuration tools, you can easily:<br>and network protocols that are disabled by<br>red features, services, and protocols.<br>rsions will no longer have administrative<br>If as a SQL Server administrator, click on the |
| Configure Surface Area for localhost <u>(change comput</u><br>Surface Area Configuration for Services and Co                                                                                                    | Click here                                                                                                    |

| 3 Surface Area Configuration for                                                                                                | Services and C                                                 | Connections - localhost                                                                                           |      |
|----------------------------------------------------------------------------------------------------|----------------------------------------------------------------|----------------------------------------------------------------------------------------------------|------|
| SQL Server 2005 Surfa                                                                                                    | ace Area Co<br>ver                                             | onfiguration                                                                                                    |      |
| Enable only the services and connectio<br>protect your server by reducing the surfa<br>Select a component and then configure it | n types used by y<br>ice area. For defa<br>is services and cor | our applications. Disabling unused services and connections hebs<br>ult settings, see <u>Help</u> .<br>nnections: |      |
| SQLEXPRESS     Database Engine     Activity                                                                                     | Disable this ser                                               | vice unless your applications use it.                                                                             |      |
| Remote Connections                                                                                                    | Service name:                                                  | MSSQL\$SQLEXPRESS                                                                                                 |      |
| 🕀 🔀 SQL Server Browser                                                                                                    | Display name:<br>Description:                                  | SQL Server (SQLEXPRESS)                                                                                           |      |
|                                                                                                    |                                                                | Provides storage, processing and controlled access of data and rap<br>transaction processing.                     | id 🔨 |
|                                                                                                    | Startup type:                                                  | Automatic                                                                                                    | ~    |
|                                                                                                    | Service status;                                                | Running                                                                                                    |      |
|                                                                                                    | Start                                                          | Stop Pause Resume                                                                                                 |      |
| View by Instance View by Component                                                                                              | ]<br>                                                          |                                                                                                    |      |

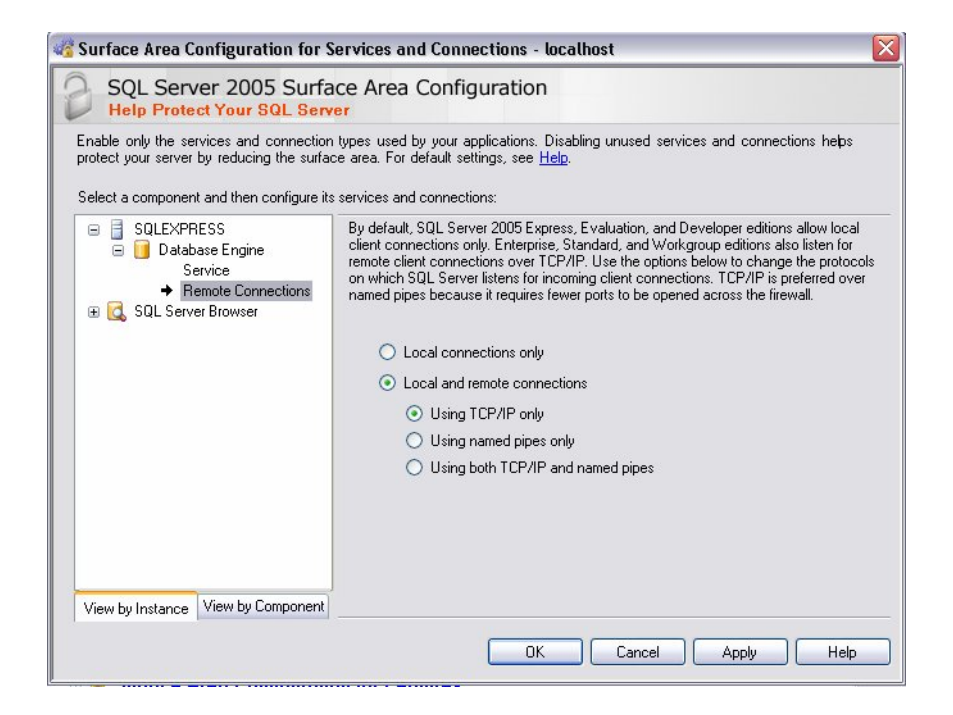

3. Connecting the server:

3.1 Click on "Start" ¤ "Programs" ¤ "Microsoft Sql server" ¤ Microsoft SQLserver Management Studio Express .

3.2 Choose the default server name and double click it. The database expand in the column below ( as shown below)

| 병교 Microsoft SQL Server Management Studio Express |                                                                                                    | 1 23   |
|---------------------------------------------------|----------------------------------------------------------------------------------------------------|--------|
| File Edit View Tools Window Community             | Help                                                                                                    |        |
| 🔁 New Query 📑 🗃 🗐 💋 🔁 🦉 🥬                         | 2.                                                                                                    |        |
| Registered Servers + 7 X                          | Summary                                                                                                    | * X    |
| <b>I</b>                                          | 🕼 🗿 🥂 Y 🗰 Lix -                                                                                                    |        |
| 🖃 📑 Database Engine                               |                                                                                                    |        |
| COMP-PC\SQLEXPRESS                                | COMP-PC\SOLEXPRESS (SOL Server 9.0.4035 - COMP-PC\CO                                                                                                    | MP     |
|                                                   | COMPLETE CONTRACTOR CONTRACTOR CONTRACT | hamlet |
|                                                   | CONF-COQUARCO 31                                                                                                    | ampy   |
|                                                   |                                                                                                    |        |
|                                                   | Name                                                                                                    |        |
|                                                   | Databases                                                                                                    |        |
|                                                   | Security                                                                                                    |        |
|                                                   | Replication                                                                                                    |        |
|                                                   | Management                                                                                                    |        |
| Object Explorer + 3 ×                             |                                                                                                    |        |
| 2 2 = 0 T                                         |                                                                                                    |        |
| COMP-PC\SQLEXPRESS (SQL Server 9.0.4035           |                                                                                                    |        |
| 🗉 🛄 Databases                                     |                                                                                                    |        |
| E Security                                        |                                                                                                    |        |
| Replication                                       | Double Click                                                                                                    |        |
| 🗉 🦢 Management                                    |                                                                                                    |        |
|                                                   |                                                                                                    |        |
|                                                   |                                                                                                    |        |
|                                                   |                                                                                                    |        |
|                                                   |                                                                                                    |        |
| 4                                                 | ð                                                                                                    |        |
| Ready                                             |                                                                                                    |        |

## Right Click on Database

| In Microsoft SQL Server Management Studio Expres                                                                                                    |                                                                                                    |
|----------------------------------------------------------------------------------------------------|----------------------------------------------------------------------------------------------------|
| File Edit View Tools Window Communit                                                                                                    | у Нер                                                                                                    |
| 🔁 New Query 🔓 📷 💷 🎯 🖏 🗃 🥦                                                                                                    | 1 🛣 .                                                                                                    |
| Registered Servers + 7 ×                                                                                                    | Summary + ×                                                                                                    |
| 8                                                                                                    | (a) (a) (a) (a) (a) (a) (a) (a) (a) (a)                                                                                                    |
| Database Engine     COMP-PC\SQLEXPRESS                                                                                                    | COMP-PC\SQLEXPRESS (SQL Server 9.0.4035 - COMP-PC\COMP<br>COMP-PC\SQLEXPRESS S (SQL Server 9.0.4035 - COMP-PC\COMP<br>S Item(s)<br>S Item(s)<br>Security<br>Server Objects<br>Performance |
| Dbject Explorer + 3 ×<br>COMP-PC/SQLEXPRESS (SQL Server 9.0.4035<br>COMP-PC/SQLEXPRESS (SQL Server 9.0.4035<br>COMP-PC/SQL SERVERS<br>COMP-PC/SQLEXPRESS (SQL SERVERS) | Merugement.                                                                                                    |
| Ready                                                                                                    |                                                                                                    |

Click new Database and Enter **Neonatal** as the database name and click OK to close the Database Properties.

Step 4: Restoration of the Back file

The Neonatal database will appear under the list of databases on the local server with a default data structure. To restore Neonatal Database structure right click on the Neonatal database, select "Tasks" followed by

| SQL Server Group  SQL Server Group  136273W (Wind  Databases  Composition  Databases  Composition  Databases  Composition  Databases  Databases  Database | lows NT)          | Master    | model                         | msab             |
|----------------------------------------------------------------------------------------------------|-------------------|-----------|-------------------------------|------------------|
| Neona     Image: Image: I     | New Databas       | se        |                               |                  |
| 🕀 🦲 Data Trar                                                                                                    | New               | •         |                               |                  |
| 🖲 🦲 Managem                                                                                                    | All Tasks         | •         | Import Data                   |                  |
| 🕀 📄 Replicatio -                                                                                                    | New Window        | from Here | Export Data                   |                  |
| <ul> <li></li></ul>                                                                                                    | Delete<br>Refresh |           | Maintenance<br>Generate SQI   | Plan<br>. Script |
| -                                                                                                    |                   |           | Backup Datab                  | ase              |
| _                                                                                                    | Properties        |           | Restore Data                  | base             |
|                                                                                                    | Help              |           | Shrink Databa<br>Detach Datab | ase              |

Restore Database...

4.3 In the Restore as database: field, enter Neonatal, ensure the From Device radio button is selected, click as

| Script 👻 🚺 Help          |                                                           |             |
|--------------------------|-----------------------------------------------------------|-------------|
| Destination for restore  |                                                           |             |
| Select or type the name  | of a new or existing database for your restore operation. |             |
| To database:             | neonatal                                                  | •           |
| To a point in time:      | Most recent possible                                      |             |
| Source for restore       |                                                           |             |
| Saash the second and i   | another of baselous anto to contain                       | 0           |
| Specity the source and i | ocation of backup sets to restore.                        | r           |
| From database:           |                                                           |             |
| From device              |                                                           | 4           |
| Select the backup sets t | o restore:                                                |             |
| Restore Name Con         | nponent Type Server Database Position First L             | SN Last LSN |
|                          |                                                           |             |
|                          |                                                           |             |
|                          |                                                           |             |
|                          |                                                           |             |
|                          |                                                           |             |
|                          |                                                           |             |
|                          |                                                           |             |
| 4                        |                                                           | ,           |
| 1.000                    |                                                           |             |

indicated , following screen will appear:

| Backup media:    | File | •        |
|------------------|------|----------|
| Backup location: |      | Add      |
|                  |      | Remove   |
|                  |      | Contents |
|                  |      |          |
|                  |      |          |
|                  |      |          |

4.5 Enter Neonatal.bak in the Backup Media and click ADD and locate the Neonatal.Bak file which you had earlier downloaded and upziped in the neonatal database folder. Click OK

| Selec <del>t a page</del><br>General | 🔄 Script 🝷    | 📑 Help             |              |              |                 |                |          |           |
|--------------------------------------|---------------|--------------------|--------------|--------------|-----------------|----------------|----------|-----------|
| Phions Options                       | Destination f | or restore         |              |              |                 |                |          |           |
|                                      | Select or     | type the name of   | a new or ex  | isting datab | ase for your re | store operatio | on.      |           |
|                                      | To datab      | ase:               | Neon         | atal         |                 |                |          | ~         |
|                                      | To a poin     | t in time:         | Most         | recent pos:  | sible           |                |          |           |
|                                      | Source for re | store              |              |              |                 |                |          |           |
|                                      | Specify th    | ne source and loc  | ation of bac | kup sets to  | restore.        |                |          |           |
|                                      | O From o      | database:          | N            | leonatal     |                 |                |          | V         |
|                                      | ( From c      |                    | Ē            | :\Misc Stu   | ff\BLK-neonata  | al.bak         |          |           |
|                                      | Select the    | e backup sets to i | restore:     |              |                 |                |          |           |
|                                      | Restore       | TN-ame             | Compone      | nt   Type    | Server          | Database       | Position | First LSN |
| Connection                           |               | NICU backup        | Database     | Full         | YOUR\BLK        | NICU           | 1        | 729500000 |
|                                      |               |                    |              |              |                 |                |          |           |
| Connection:<br>YOUR\admin            |               |                    |              |              |                 |                |          |           |
| View connection properties           |               |                    |              |              |                 |                |          |           |
| Progress                             |               |                    |              |              |                 |                |          |           |
| Ready                                |               |                    |              |              |                 |                |          |           |
| "Tank"                               |               |                    |              |              |                 |                |          |           |

Make sure in options the "Overwrite database in choosen"

| 🧻 Restore Database - Neon | atal                                                                                |                                                                                                    |
|---------------------------|-------------------------------------------------------------------------------------|----------------------------------------------------------------------------------------------------|
| Select a page             | 🖺 Script 👻 🛐 Help                                                                   |                                                                                                    |
| Uptions                   | Restore options                                                                     | ase<br>ngs<br>i backup<br>ed database                                                                                      |
|                           | Restore the database files as:                                                      |                                                                                                    |
|                           | Original File Name                                                                  | Restore As                                                                                                    |
|                           | NICUS_Data                                                                          | C:\Program Files\Microsoft SQL Server\MS                                                                                   |
|                           | NICUS_Log                                                                           | C:\Program Files\Microsoft SQL Server\MS                                                                                   |
|                           | Recovery state                                                                      |                                                                                                    |
| Connection                | <ul> <li>Leave the database readulto</li> </ul>                                     | use by rolling back uncommitted transactions. Additional                                                                   |
| Server:<br>YOUR\NEONATAL  | <ul> <li>transaction logs cannot be re</li> </ul>                                   | sstored.(RESTORE WITH RECOVERY)                                                                                            |
| Connection:<br>YOUR\admin | <ul> <li>Leave the database non-ope<br/>transaction logs can be restored</li> </ul> | rational, and do not roll back uncommitted transactions. Additional<br>red.(RESTORE WITH NORECOVERY)                       |
| Progress                  | <ul> <li>Leave the database in read-<br/>actions in a standby file so th</li> </ul> | only mode. Undo uncommitted transactions, but save the undo<br>lat recovery effects can be reversed.(RESTORE WITH STANDBY) |
| C) Ready                  | Standby file:                                                                       |                                                                                                    |

1.1. Unzip the ade\_Frontend.zip by right clicking and choosing the option " Extract to ade\_frontend/

Double Click on  $\rightarrow$  Open "Neonatal.ade" (it will hang for a considerable time as it tries invain to connect to the wrong server). It may give you a runtime error message.

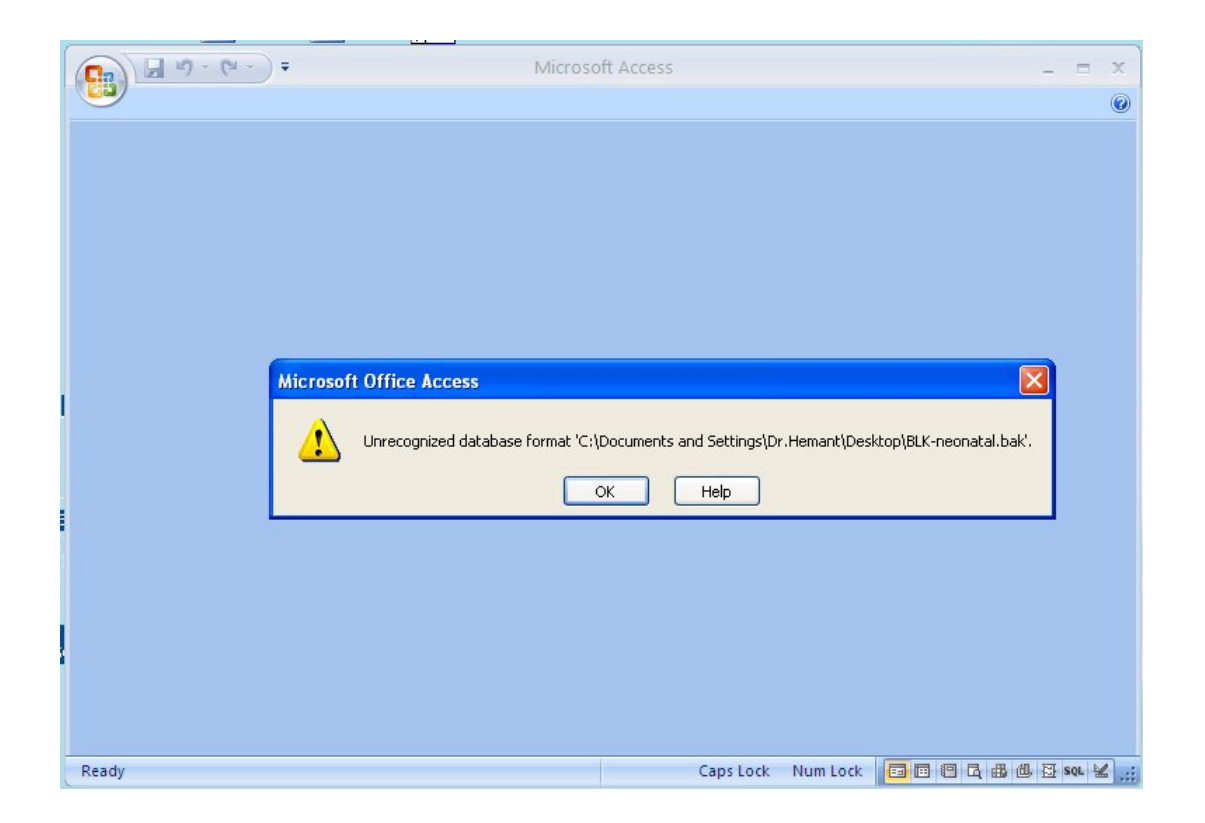

Click the "OK" button .

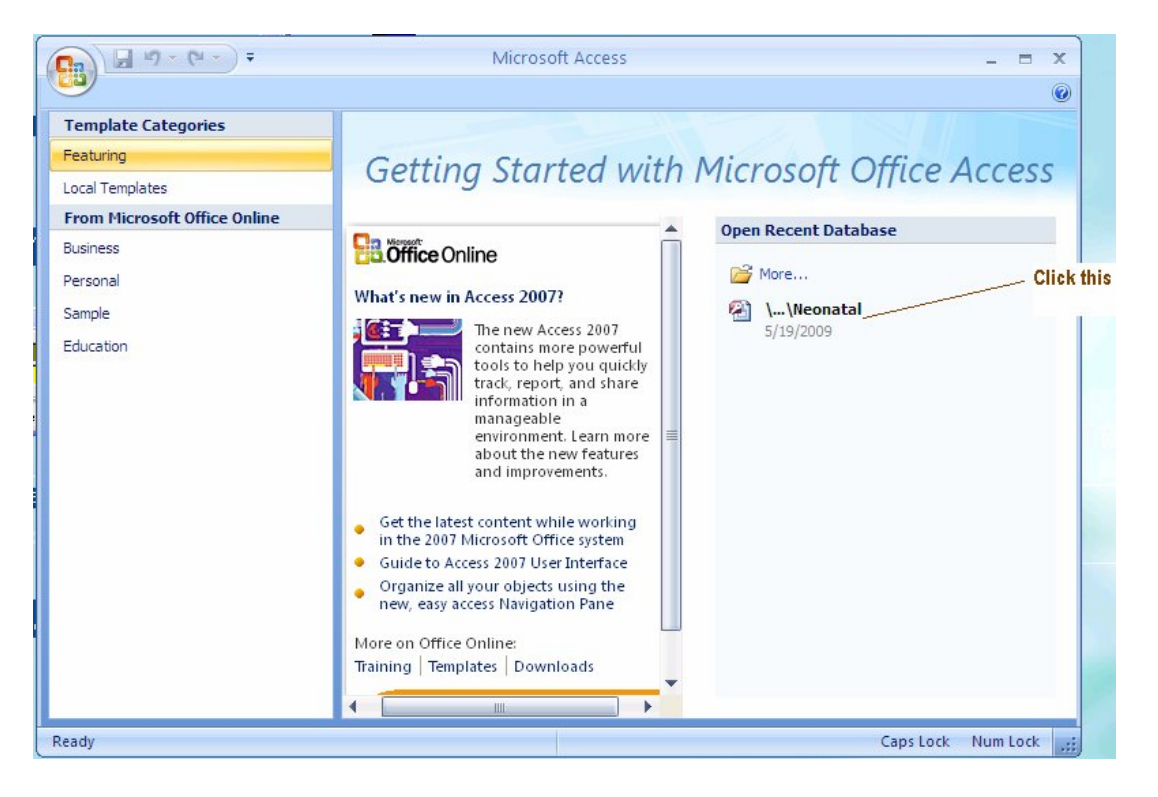

Opening the MSAccess client

- Neonatal.ade is the runtime file
- Neonatal.adp is the native project file that can be edited, but it is recommended that and ade file is compiled for users after changes have been made

The security warning can be stopped by

- Turning Macro Security to low in MSAccess2003
- Adding the location of Neonatal.ade to Trusted locations in MSAccess2007

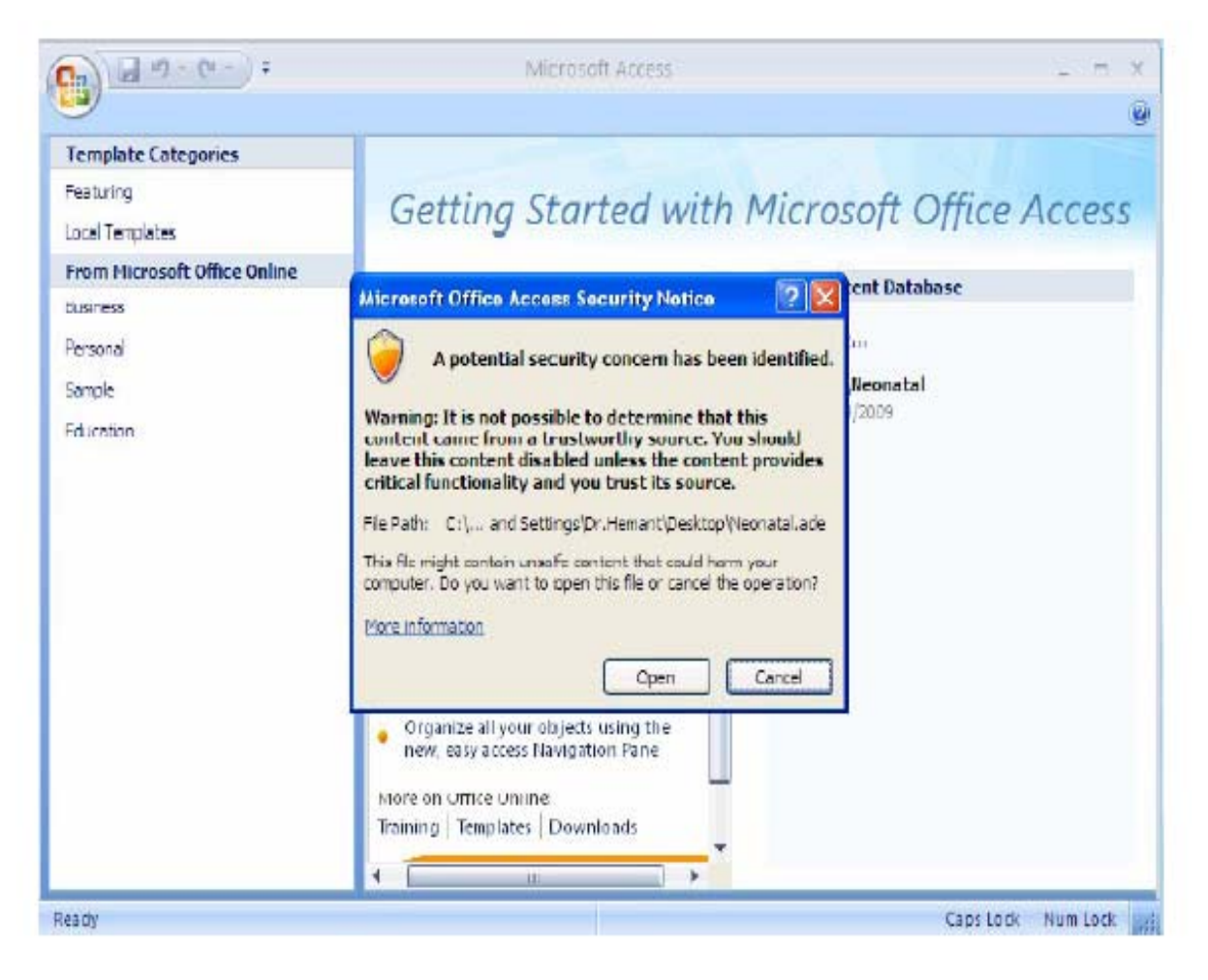

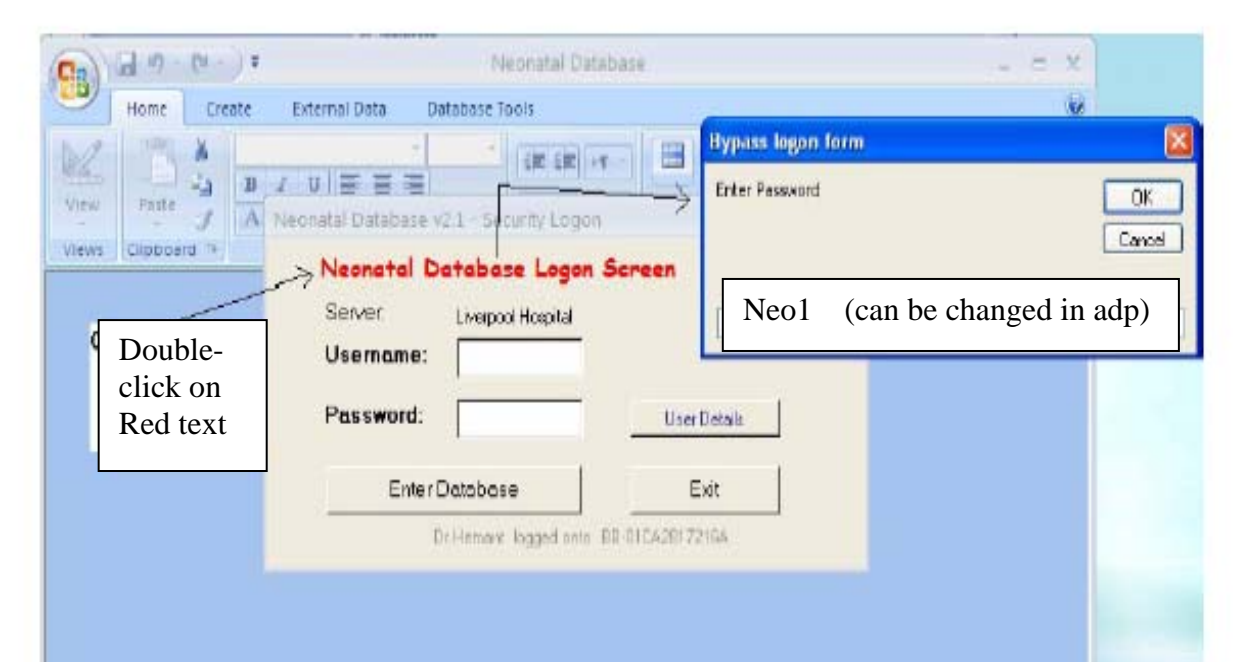

| Neonatal Database                                                                      | _ = X                           |
|----------------------------------------------------------------------------------------|---------------------------------|
| Home Create External Data Database Tools                                               |                                 |
| View Paste                                                                             | 2 Reto Switch Find              |
| Views Clipboard 19 Macro Name:                                                         | Form Windows • •<br>Step Window |
| unhide Stop /                                                                          | Il Macros                       |
| Condition:                                                                             | ntinue                          |
| Action Name:                                                                           |                                 |
| RunCommand                                                                             |                                 |
| Argumencs: Error Number                                                                | er:                             |
|                                                                                        |                                 |
|                                                                                        |                                 |
|                                                                                        |                                 |
|                                                                                        |                                 |
|                                                                                        |                                 |
|                                                                                        |                                 |
|                                                                                        |                                 |
| Neonatal Database                                                                      | _ = X                           |
| Home Create External Data Database Tools                                               | ۲                               |
|                                                                                        |                                 |
| View Paste A · Or · · · · · · · · · · · · · · · · ·                                    | ter Size to Switch Find         |
| Views Clipboard IP Font IP Rich Text Sort 0                                            | k Filter Window                 |
|                                                                                        |                                 |
| Neonatal Database                                                                      |                                 |
| The expression On Dbl Click you entered as the event property<br>error: .              | setting produced the following  |
| * The expression may not result in the name of a macro, the name of a u<br>Procedure). | ser-defined function, or [Event |
| * There may have been an error evaluating the function, event, or macr                 | ).                              |
| Show Help >>                                                                           |                                 |
| OK F                                                                                   |                                 |
|                                                                                        |                                 |
|                                                                                        |                                 |
|                                                                                        | Click " OK"                     |
|                                                                                        | Click " OK"                     |

Click on "File Icon" and choose Connection option as shown below.

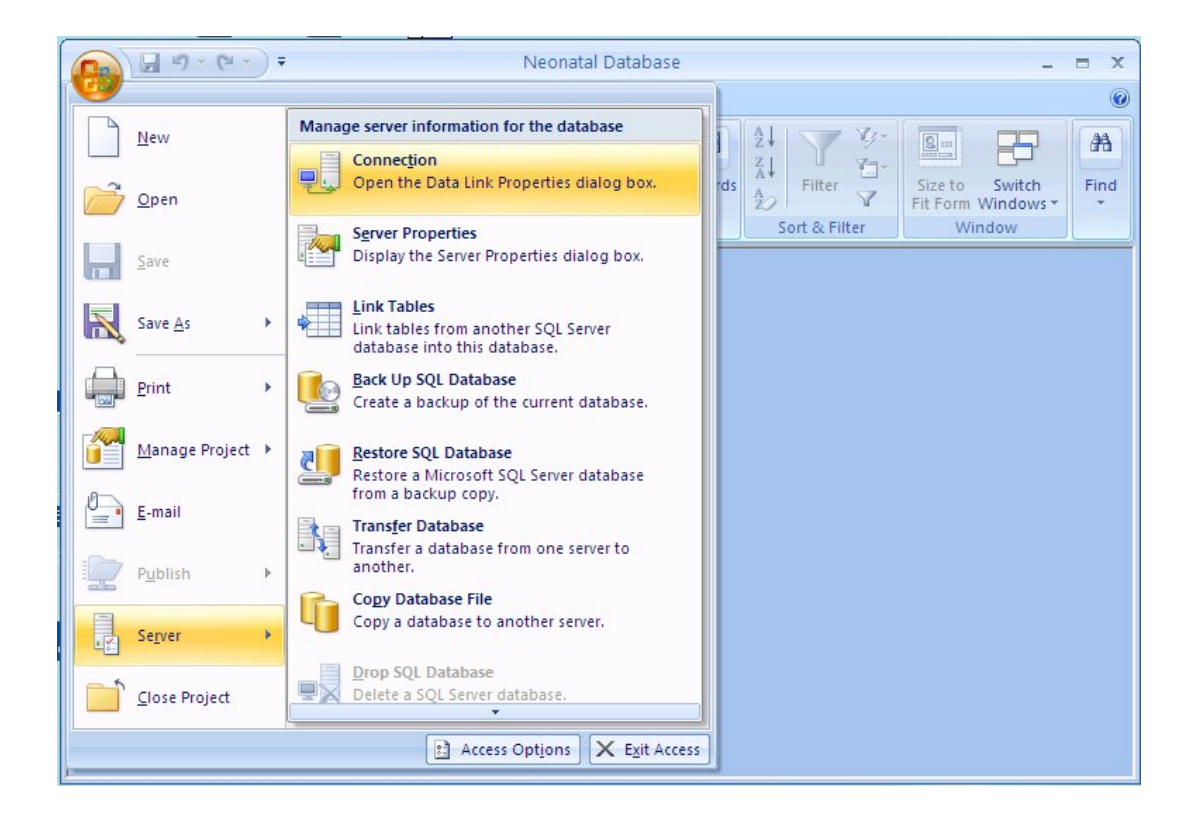

| 🗟 Data Link Properties 🛛 🕅                                                                                                    | Choose the server from the drop down menu. If it does not<br>appear then press refresh. |
|----------------------------------------------------------------------------------------------------|-----------------------------------------------------------------------------------------|
| Connection Advanced All<br>Specify the following to connect to SGL Server data<br>1. Select or enter a server name:<br>WWSBCSINEONATAL<br>2. Enter information to leg on to the server:<br>© Use Windows NT Integrated security<br>© Use a specific user name and password:<br>User server | If still you cannot find then open Sevice Manager and copy server name from there.      |
| Peesword:<br>Blank persword Alow saving pessword<br>3 © Select the database on the server:<br>Neonatal                                                                                                    |                                                                                         |
| C Attach a database file as a database name:<br>Neonatal<br>Using the filename                                                                                                    | Choose the " Neonatal" from the drop down men u                                         |
| Text Connection OK Cancel Help                                                                                                    | Lastly Click on test connection. It should<br>show successful connection                |

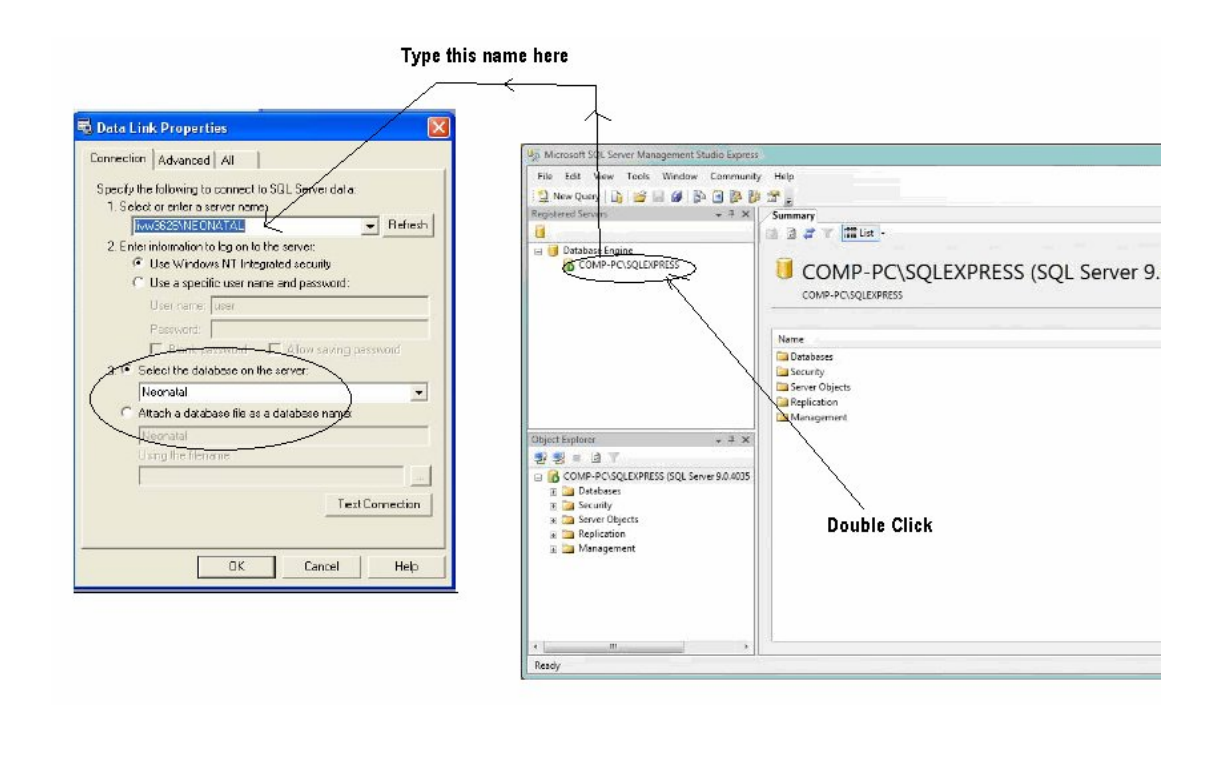

The database backend has no Patient information in it but is configured for 'Liverpool Hospital' (code 'D209') as both the Server and the only Hospital. There is an administrator account for D209 with username 'admin' and password 'neo1'

| eonatal Database v   | 2.1 - Security Logon                        |              | . One the frontend is                |
|----------------------|---------------------------------------------|--------------|--------------------------------------|
| Neonatal D<br>Server | atabase Logon So<br>Liverpool Haspital      | reen<br>v    | connected to the<br>Server, close it |
| Password:            |                                             | User Details | down and reopen to<br>show the Logon |
| Enter                | D <b>atabase</b><br>Ivnevic logged anto LIV | Exit         | screen.                              |

Note: Change the default setting in your computer to Australian Language. It will help the date and time to be reflected correctly. It will not effect English changes as long as you are using British English.

Start  $\rightarrow$  Settings  $\rightarrow$  Control Panel  $\rightarrow$ 

| - Standards and<br>This option a<br>dates and tir | d formats<br>ffects how some programs format numbers, currencies,                      |                         |
|---------------------------------------------------|----------------------------------------------------------------------------------------|-------------------------|
| Select an iter<br>your own forr                   | nte.<br>m to match its preferences, or click Customize to choose<br>nats:              | gional uptions          |
| English (Aus                                      | tralia) 🗸 Customize                                                                    |                         |
| Samples                                           |                                                                                        |                         |
| Number:                                           | 123,456,789.00                                                                         |                         |
| Currency:                                         | \$123,456,789.00                                                                       | , dates, and times      |
| Time:                                             | 12:47:47 PM                                                                            |                         |
| Short date:                                       | 18/05/2009                                                                             |                         |
| Long date:                                        | Monday, 18 May 2009                                                                    | Ranel icon              |
| Location                                          |                                                                                        |                         |
| To help servi<br>weather, sele                    | ces provide you with local information, such as news and<br>ect your present location: | Regional and Language O |
| India                                             | ~                                                                                      |                         |

Congratulations Neonatal Database is now completely installed.

Customization to local needs is dealt in detail in the "Customization.doc" the guides folder.